# **BizViz How-to-Guide**

## **Business Story**

 Release :
 2.0

 Date :
 Feb. 25, 2016

**Copyright** © 2016. All rights reserved. No part of this publication may be reproduced or copied in any form or for any purpose without the permission of BD BizViz LLC. Anyone found guilty will be legally prosecuted.

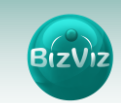

### Table of Contents

| 1. | Doo  | cument Purpose                                | 3   |
|----|------|-----------------------------------------------|-----|
| 2. | Pre  | requisites                                    | . 3 |
|    | 2.1. | Software                                      | . 3 |
|    | 2.2. | Knowledge of BizViz Server                    | . 3 |
| 3. | Ste  | p-by-Step Process                             | . 3 |
| 1  | 3.1. | Login to the Portal to access Data Management | . 3 |
|    | 3.2. | Steps to create a Cube                        | . 4 |
| 1  | 3.3. | Steps to Create a Business Story              | 9   |

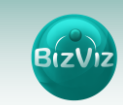

#### **1. Document Purpose**

The scope of this document is to guide users on how to create a business story. In order to create business story efficiently, it is recommended that users follow the step-by-step process given below.

#### 2. Prerequisites

#### 2.1. Software

- Browser that supports HTML5
- Operating System: Windows7

#### 2.2. Knowledge of BizViz Server

The user should have a basic understanding of the BizViz Server

#### 3. Step-by-Step Process

#### 3.1. Login to the Portal to access Data Management

- i) Enter in the URL bar http://www.bdibizviz.com/app//index.html
- ii) Enter your credentials to Login

|            | ()                   |
|------------|----------------------|
| В          | izViz                |
|            |                      |
|            |                      |
| Email      |                      |
| Password   |                      |
| Enterprise | ,                    |
|            | LOGIN                |
|            | Forgot your password |
|            |                      |

iii) Click on 'Login' to view the BizViz Portal Home Screen

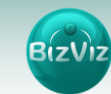

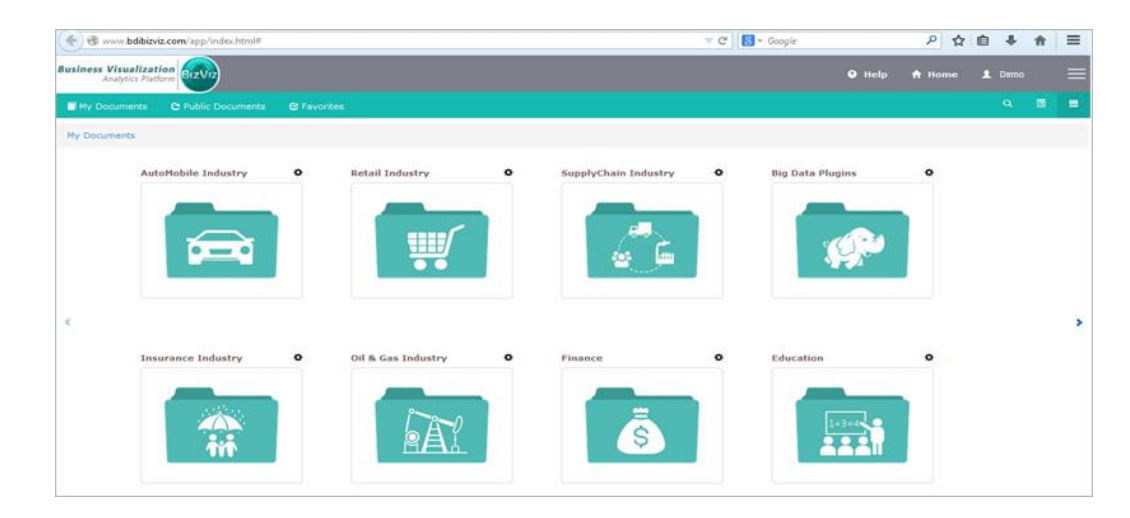

#### 3.2. Steps to create a Cube

i) Click on 'Data Management'

(Menu>Data Management)

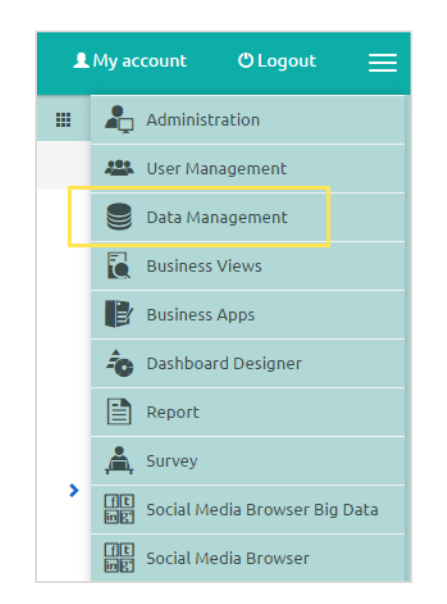

ii) After clicking on 'Data Management' button, a new web page will open.

| Business Visualization<br>Analytics Platform | BizViz | )       |          |      |                    | Logged in as Anil Kumar | 🕄 Help | 🔒 Home | L My accoun |       |          | gout             |    |
|----------------------------------------------|--------|---------|----------|------|--------------------|-------------------------|--------|--------|-------------|-------|----------|------------------|----|
| Data Connector                               |        |         | -        | F.   | Data Service Cube  |                         |        |        |             |       |          |                  | 4  |
| Search DataConnecto                          | IF 1   | Views 4 | 2 out ol | 42 Q | Search DataService |                         |        |        | ,           | views | 25 out c | <sub>f25</sub> Q | *  |
| All DataConnector test                       |        |         |          |      | test copy QS       |                         |        |        | 1           | ×     | e        | ۲                |    |
| CSV                                          | 1      | С       | ×        | e    | ODATA Test         |                         |        |        | 1           | ×     | С        | ۲                | â  |
| Mysql                                        | 1      | С       | ×        | e    | OLAP Test          |                         |        |        | 1           | ×     | е        | ۲                | Ø  |
| Cassandra Connector 11                       | 1      | С       | ×        | e    | Cassandra Test     |                         |        |        | 1           | ×     | С        | ۲                |    |
| MSSQL OLAP 11-2-2016                         | 1      | c       | ×        | e    | Region_filter      |                         |        |        | 1           | ×     | e        | ۲                |    |
| ODATA Test 11-2-2016                         | 1      | С       | ×        | e    | foodmart           |                         |        |        | 1           | ×     | е        | ۲                | 00 |

iii) Cubes can use data from a database connection or a flat file (ex. Excel).

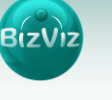

- a. For Database Connection:
  - Click on ' <sup>+</sup> ' icon to create a new data connection
  - Select a data source from the dropdown list (Ex: MySQL)
  - Enter the following database credentials
    - Data connector Name: Name you wish to give the new cube
    - User Name: The 'User Name' used to connect to the database server
    - Password: The Password for the above given User Name
    - Description: (optional) A description of the database connection
    - IP: IP Address of the database server
    - **Port:** Port of the database server
    - Database Name: The name of the database where the data is stored

| Business Visualiza<br>Analytics Pla | tion<br>tform                                                                                                    |      |   |                     |                     | Help | A Home | 👤 My account |      |            |
|-------------------------------------|----------------------------------------------------------------------------------------------------|------|---|---------------------|---------------------|------|--------|--------------|------|------------|
| Data Connecto                       | r (1                                                                                                    | +    |   | MySQL Data Conn     | ector               |      |        |              |      | \$         |
| X Search DataCor                    | MySQL 2                                                                                                    | a    | 3 |                     |                     |      |        |              |      |            |
| All DataConnector                   | MSSOL                                                                                                    | - D  |   | Data connector Name | Data connector Name |      |        |              |      |            |
| An Detection                        | e de la companya de la companya de la compa | — H  |   | User Name           | User Name           |      |        |              |      |            |
| CSV                                 | Oracle                                                                                                    | — H  |   | Password            | Password            |      |        |              |      | ô          |
| Mysql                               | Hive                                                                                                    |      |   |                     |                     |      |        |              |      | Ø          |
| Cassandra Connector                 | SAP Hana                                                                                                    | - 11 |   | Description         | Description         |      |        |              |      |            |
| MSSQL OLAP 11-2-20                  | MS Sql Olap                                                                                                    | - 11 |   |                     |                     |      | /////  |              |      |            |
| ODATA Test 11-2-201                 | Cassandra                                                                                                    |      |   | IP/Host             | IP/Host             |      |        |              |      | <b>6</b> 0 |
| Oracle Connector 9-2                | OData                                                                                                    |      |   | Port                | Port                |      |        |              |      | <b>•</b>   |
| WT MySQL Connecto                   | Spark SQL                                                                                                    | - 11 |   |                     |                     |      |        |              |      | 0          |
| MY5QL 05-02-2016                    | AWS Redshift                                                                                                    | - 11 |   | Database Name       | Database Name       |      |        |              |      |            |
| Hive Connector 4-2-1                | 6 <b>1</b> 11 ,                                                                                                    | _    |   |                     |                     |      |        |              | 4    |            |
| foodmart_test                       | × 0                                                                                                    | × C  |   |                     |                     |      |        | Cancel Test  | Save |            |

#### Click 'Save'

- b. For Flat File Connection:
  - Click on to create a new data connection

Select 'File' from the drop-down menu, and then enter the following details:

- Data Connector Name: Name you wish to give the new cube
- Description: (optional) A description of the database connection

| Business Visualization<br>Analytics Platform | BizVi | 2)      |         |       |                     | Logged in as Ranjit Krishnan | 🕄 Help | 🕈 Home | 👤 My account | () Loga |
|----------------------------------------------|-------|---------|---------|-------|---------------------|------------------------------|--------|--------|--------------|---------|
| Data Connector                               |       |         |         | +     | File Data Connect   | or                           |        |        |              |         |
| Course Data Course at                        |       |         | _       |       |                     |                              |        |        |              |         |
| Search DataConnect                           | 01    | Views 1 | / out o | F17 🔍 | Data connector Name | Flat File Connector          |        | ×      |              |         |
| All DataConnector                            |       |         |         |       | Description         | Description                  |        |        |              |         |
| WT_CUSTOMER_FEEDBA                           | 1     | С       | ×       | C     |                     |                              |        |        |              |         |
| mysqlpred                                    | 1     | С       | ×       | e     |                     |                              |        | li     |              |         |
| MySQLvusr                                    | 1     | С       | ×       | e     |                     |                              |        |        | Grant        | Cours.  |
| contoso                                      | 1     | С       | ×       | e     |                     |                              |        |        | Cancet       | Save    |
| BDI Demo                                     | 1     | с       | ×       | e     |                     |                              |        |        |              |         |
| WT Pre Prod                                  |       | c       |         | (H    |                     |                              |        |        |              |         |
|                                              | 1     | 0       | -       | -     |                     |                              |        |        |              |         |
| CSV Connector                                | 1     | С       | ×       | e     |                     |                              |        |        |              |         |

• Click 'Save'.

iv) This newly created data connection will be listed under 'Data Connector'

| Business Visualization<br>Analytics Platform | BIZVIZ | )       |          |      |                 |      |   | Logged in as Anil Kumar | 🕑 Help | <b>∱</b> Home | L My account | 🖱 Logo        | out         |    |
|----------------------------------------------|--------|---------|----------|------|-----------------|------|---|-------------------------|--------|---------------|--------------|---------------|-------------|----|
| Data Connector                               |        |         | +        |      | Data Service    | Cube | + |                         |        |               |              |               |             | 4  |
| * ppi                                        |        |         |          |      |                 |      |   |                         |        |               |              |               |             |    |
|                                              |        | Views 1 | out of   | 42 🔍 |                 |      |   |                         |        |               | V            | iews 2 out of | r2 <b>Q</b> |    |
| All DataConnector                            |        |         |          |      | Cube 30-11-2015 |      |   |                         |        |               |              | ×             | 1           |    |
| 2010-0-                                      |        | ~       |          |      | Tech 20 40 45   |      |   |                         |        |               |              |               |             |    |
|                                              | 1      | U       | <u> </u> | 6    | Test SU-TU-TS   |      |   |                         |        |               |              | · · ·         | 1           | -ô |
|                                              |        |         |          |      |                 |      |   |                         |        |               |              |               |             | Ø  |

v) Select the newly created data connection (i.e. BDI Demo), and select 'Cube' at the

top of the screen, and then click on the + icon in order to create a cube.

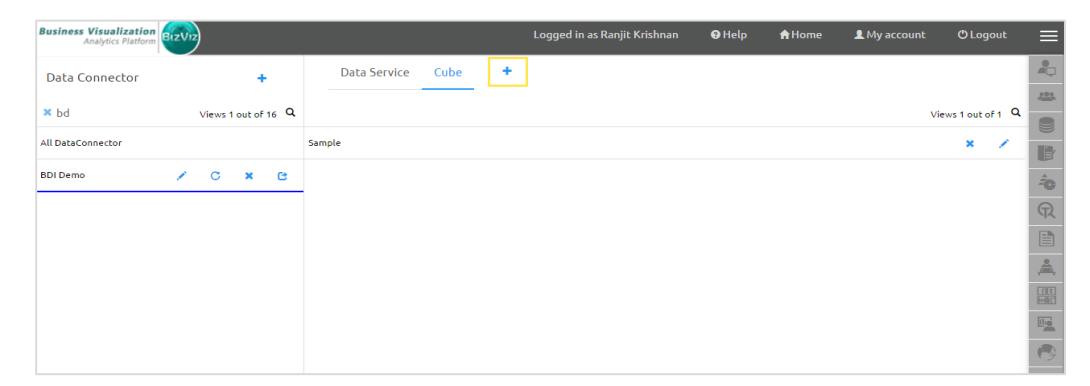

Follow the given below phases

There are 4 phases when creating a cube:

- a. Getting Data
- b. Hierarchy definition
- c. Data Restrictions
- d. Schedule Data-refresh

The details of each phase is provided below:

- a. Getting Data: Enter the details of the cube
  - Cube Service Name: Name of the cube
  - Data Source Name: Data source name from which the cube is created
  - Database Name: Name of the database
  - **Query:** Define the query to retrieve the information which needs to be visualized in the story

Note: While defining a query, the table name should be passed in [] brackets.

| Business Visualization<br>Analytics Platform | zViz        |         |                   | Logged in as Ranjit Krishnan                                  | 🛛 Help            | <b>↑</b> Home | L My account | OLogout   | ≡        |
|----------------------------------------------|-------------|---------|-------------------|---------------------------------------------------------------|-------------------|---------------|--------------|-----------|----------|
| Data Connector                               |             | +       |                   |                                                               |                   |               |              |           |          |
|                                              |             |         | Getting Data      | Hierarchy Definition Data Restrictions                        |                   |               | Schedule Dat | a Refresh | 222      |
| × demo                                       | Views 1 out | of 16 Q | Cube Cardia Nama  | Consela                                                       |                   |               |              |           |          |
| All DataConnector                            |             |         | Cube Service Name | Sample                                                        |                   |               |              |           |          |
| BDI Demo                                     | 1 0 1       |         | Data Source Name  | BDI Demo                                                      |                   |               |              |           |          |
|                                              | / 0 .       |         |                   |                                                               |                   |               |              |           | -0       |
|                                              |             |         | Database Name     | ccd                                                           |                   |               |              |           | ନ        |
|                                              |             |         | 0                 | Select m. CAFENAME                                            |                   |               |              |           |          |
|                                              |             |         | Query             | ,m.STATE                                                      |                   |               |              |           | <u>^</u> |
|                                              |             |         |                   | ,m.ZONE                                                       |                   |               |              |           | ,,       |
|                                              |             |         |                   | ,concat(CAST(b.YEAR as char),"-",M                            | IONTHNAME (STR_TO | D_DATE(b.MO   |              |           |          |
|                                              |             |         |                   | , MONTHNAME(STR_TO_DATE(b.MONTH, '                            | %m')) as MN       |               |              |           |          |
|                                              |             |         |                   | <pre>, Sum(b.BILLCUT) as BillValue from [master cafe] m</pre> |                   |               |              |           | 1        |
|                                              |             |         |                   | inner join [billcut] b                                        |                   |               |              |           |          |
|                                              |             |         |                   | *Use Ctrl+Space for assistance                                |                   |               |              |           |          |
|                                              |             |         |                   |                                                               |                   |               |              |           |          |
|                                              |             |         |                   |                                                               |                   |               |              |           |          |
|                                              |             |         |                   |                                                               |                   |               |              |           |          |
|                                              |             |         |                   |                                                               |                   |               |              |           |          |
|                                              |             |         |                   |                                                               |                   |               |              | × →       |          |

Click on the • arrow to move to the next phase.

b. 'Hierarchy Definition' Phase: Users can define a drill hierarchy here. (Ex: if drilling down in a report from Zone →State →City → CafeName is needed, the hierarchy can be defined here).

| Business Visualization<br>Analytics Platform | :Viz                   |                         | Logged in as Ranjit Krishnan | 🛛 Help 🔒 Home     | Logout 🕈 Logout       |          |
|----------------------------------------------|------------------------|-------------------------|------------------------------|-------------------|-----------------------|----------|
| Data Connector                               | +<br>Views 1 out of 16 | Getting Data            | Hierarchy Definition         | Data Restrictions | Schedule Data Refresh |          |
| All DataConnector                            |                        | Dimensions     CAFENAME | Hierarchy Definition         |                   | +                     |          |
| BDI Demo 🧳                                   | / C × C                | ZONE                    | ZONE X STATE                 | × CITY            | ×                     | -<br>(7) |
|                                              |                        | YMonth<br>MN            | CAFENAME                     |                   |                       |          |
|                                              |                        | ✓ Measures<br>BillValue |                              |                   |                       |          |
|                                              |                        | ▼ Time                  |                              |                   |                       |          |
|                                              |                        |                         |                              |                   |                       |          |
|                                              |                        | Add Field               |                              |                   |                       |          |
|                                              |                        | •                       |                              |                   | × +                   |          |

This hierarchy is defined by simply dragging and dropping the dimension fields into the Hierarchy definition area in the desired order, as seen above.

Note: User can define a new field using the 'Add Field' option.

#### Add Field:

Users can create a new Dimension or Measure: (Each step has been numbered on the screen-image below)

- i) Click on 'Add Field'
- ii) Provide a name for the new field

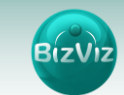

iii) Select a function

iv) Click on the desired columns to add those column names to the functionv) Click on 'Create Field'

| Business Visualization<br>Analytics Platform                           |                                                       | Logged in as Ranjit Krishnan                                                   | 🛛 🔂 Help                                                                        | 🕈 Home | 💄 My account                                                                                              | 🖱 Logout          | = |
|------------------------------------------------------------------------|-------------------------------------------------------|--------------------------------------------------------------------------------|---------------------------------------------------------------------------------|--------|----------------------------------------------------------------------------------------------------|-------------------|---|
| All Detrio Views 1 out of 19 Q.<br>All Detaconnector<br>BDI Demo C X C | Getting Data                                          | Hierarchy Definition Field Name* Concatenation Columns BRIVaice                | Data Restrictio                                                                 | ons    | Schedule Dat<br>Operators<br>Equal to                                                                     | ta Refresh        |   |
|                                                                        | CHTY<br>CHTY<br>VMonth<br>MN<br>Measures<br>BillValue | CATENANE<br>STATE<br>ZONE<br>GITY<br>'Moeth<br>Moeth<br>CONCAT((STATE)_(CITY)) | CONCAT 3<br>INSTRING<br>SUBSTRING<br>STRLEN<br>STRLEN<br>Mathematical functions |        | Not Equal to<br>Greater than<br>Greater than or equal to<br>Less than<br>Less than or equal to<br>MolNelv |                   |   |
|                                                                        | Time     1     Add Field                              |                                                                                |                                                                                 |        | Cancel                                                                                                    | 5<br>Create Field | 0 |
|                                                                        | •                                                     |                                                                                |                                                                                 |        |                                                                                                    | × →               |   |

Click on the  $\bigcirc$  arrow to move to the next phase.

**c. 'Data Restrictions' Phase:** (Optional)User based data restrictions can be defined here.

| Business Visualization<br>Analytics Platform | BIZVIZ | )       |          |      |                                                            | Lo            | gged in as Ranjit Krishnan | 🛛 Help      | <b>↑</b> Home | 👤 My account | 🖰 Logout   | =                                       |
|----------------------------------------------|--------|---------|----------|------|------------------------------------------------------------|---------------|----------------------------|-------------|---------------|--------------|------------|-----------------------------------------|
| Data Connector                               |        |         | 4        |      | Getting Data                                               | Hiera         | archy Definition           | Data Restri | ictions       | Schedule Dal | ta Refresh | <b>A</b>                                |
| × bdi                                        |        | Views * | 1 out of | 16 Q |                                                            |               |                            |             |               |              |            |                                         |
| All DataConnector                            |        |         |          |      | Data Restrictions                                          |               | Dimension                  | User P      | Property      |              | +          |                                         |
| BDI Demo                                     | 1      | с       | ×        | С    | Data Restrictions allow to<br>filter on top of cube accore | apply<br>ding |                            |             |               |              |            |                                         |
|                                              |        |         |          | _    | to user properties, By this<br>can restrict user from acce | you<br>ssing  |                            |             |               |              |            | -0                                      |
|                                              |        |         |          |      |                                                            |               |                            |             |               |              |            | (TX                                     |
|                                              |        |         |          |      |                                                            |               |                            |             |               |              |            |                                         |
|                                              |        |         |          |      |                                                            |               |                            |             |               |              |            | ,,,,,,,,,,,,,,,,,,,,,,,,,,,,,,,,,,,,,,, |
|                                              |        |         |          |      |                                                            |               |                            |             |               |              |            |                                         |
|                                              |        |         |          |      |                                                            |               |                            |             |               |              |            |                                         |
|                                              |        |         |          |      |                                                            |               |                            |             |               |              |            |                                         |
|                                              |        |         |          |      |                                                            |               |                            |             |               |              |            |                                         |
|                                              |        |         |          |      |                                                            |               |                            |             |               |              |            |                                         |
|                                              |        |         |          |      |                                                            |               |                            |             |               |              |            |                                         |
|                                              |        |         |          |      |                                                            |               |                            |             |               |              |            |                                         |
|                                              |        |         |          |      | •                                                          |               |                            |             |               |              | × →        |                                         |

Click on the  $\rightarrow$  arrow to move to the next phase.

**d. 'Schedule Data Refresh' Phase:** (Optional) Schedule Data Refresh can be used to set a regular interval for the cube to refresh automatically.

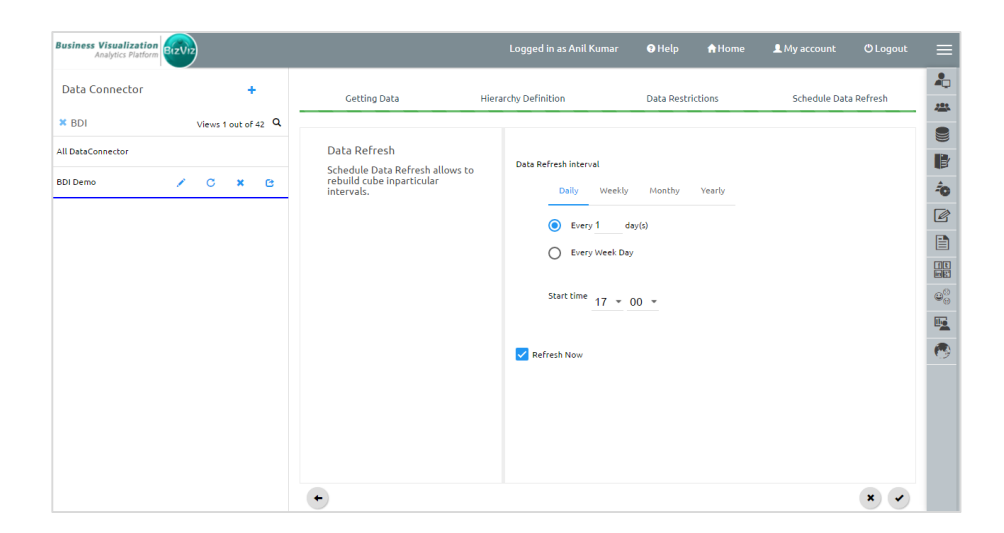

Click on the  $\checkmark$  icon will pop-up a message stating the cube is successfully created.

#### 3.3. Steps to Create a Business Story

i) Click on the 'Home' button (at the top of the screen) and right-click on an empty area of the portal home screen and select 'Create a Story' (as shown below).

| usiness Visualization<br>Analytics Platform | BizViz                           |       |                         | Logged i |                    | 😗 Help     | A Home | A My account                    |         |          |            |
|---------------------------------------------|----------------------------------|-------|-------------------------|----------|--------------------|------------|--------|---------------------------------|---------|----------|------------|
| My Documents                                | Public Documents 🛛 🕑 Favo        | rites |                         |          |                    |            | Search |                                 | ×       |          | 2          |
| My Documents                                |                                  |       |                         |          |                    |            |        |                                 |         |          | 20         |
|                                             | Chart Test                       | ø     | Story 18-12-15          | •        | Test Ram           |            | ¢      |                                 |         |          |            |
|                                             | Total Process                    |       | STATIST. CAL            |          | TOCTO P.           | CARLES VII | 1      |                                 |         |          |            |
|                                             | - <del></del>                    |       | W. 344                  |          | W                  |            |        |                                 |         |          | ŕ          |
|                                             | and manufacture of the Strengton |       |                         |          | ·                  |            | Cr     | eate Folder                     |         |          |            |
|                                             | I. Marganetter                   |       | I. manual and a second  |          | 1. Manager Manager |            | As     | eate Business Viev              | N       |          |            |
|                                             |                                  |       | ****** <u>****</u> **** |          |                    | earreite E | Li     | nk a URL                        |         |          |            |
| <                                           | Manu                             | 0     | Clobal Filter Test      | 0        | tart               |            | Cr     | eate Geospatial                 |         |          | <b>0</b> 6 |
|                                             |                                  |       | Sector And              |          | Torner.            | Action     | Cr     | eate Sentiment An               | nalyzer |          |            |
|                                             |                                  |       | A 34                    |          | - HAR              |            | Cr     | eate SMB Dashboa<br>eate Report | ard     |          | 0          |
|                                             |                                  |       | 1870.                   |          |                    |            | Cr     | eate Story                      |         | 1        |            |
|                                             |                                  |       | I. management           |          | 1. Maryan          |            |        |                                 |         | <u> </u> |            |
|                                             |                                  |       | ·                       |          |                    |            |        |                                 |         |          |            |

- ii) Enter the following details
  - Title: Name you wish to give to the Story
  - **Description:** (optional) A description of the story

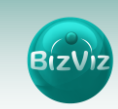

| 6       |              | Logged in as Ranjit Krishnan 🛛 🚱 Help |    | lome |
|---------|--------------|---------------------------------------|----|------|
| Favorit | Create Story | د                                     | <  |      |
|         | Title        | Story_Sample                          |    |      |
|         | Description  | Description                           |    |      |
|         |              |                                       | L. |      |
|         |              | Close Save                            |    |      |
|         |              |                                       |    |      |

- iii) Click on 'Save'.
- iv) You will be directed to the following page:

| Business Visualization<br>Analytics Platform | Logged in as Ranjit Krishnan | 🛛 Help | <b>↑</b> Home | <b>⊥</b> My account | () Loga | ut |          |
|----------------------------------------------|------------------------------|--------|---------------|---------------------|---------|----|----------|
| + Back 🖀 Recent Items                        |                              |        |               |                     |         | 1  | 4        |
| Story_Sample                                 |                              |        |               |                     |         | x  |          |
| Select Data Source 🛛 😅                       |                              |        |               |                     |         |    |          |
| bearch Cube                                  |                              |        |               |                     |         |    | B        |
|                                              |                              |        |               |                     |         |    | ô        |
| test cube                                    |                              |        |               |                     |         |    | ନ୍       |
| test cubes                                   |                              |        |               |                     |         |    |          |
| select                                       |                              |        |               |                     |         |    | <b>"</b> |
|                                              |                              |        |               |                     |         |    |          |
|                                              |                              |        |               |                     |         |    | <b>E</b> |
| CSV 22-02-2016                               |                              |        |               |                     |         |    | •        |
| Sample                                       |                              |        |               |                     |         |    |          |
| test billcut                                 |                              |        |               |                     |         |    |          |
|                                              |                              |        |               |                     |         |    |          |
|                                              |                              |        |               |                     |         |    |          |

v) Under 'Select Data Source', a search bar is provided to search for the cube name we created earlier. On selecting a cube, all the dimensions and measures of that cube will be displayed.

| Business Visualization<br>Analytics Platform |                                                                                                    | Logged in as Ranjit Krishnan     | 🛛 Help | A Home | L My account | 🖱 Logout    |   |
|----------------------------------------------|----------------------------------------------------------------------------------------------------|----------------------------------|--------|--------|--------------|-------------|---|
| + Back Frecent Items                         |                                                                                                    |                                  |        |        |              | Comments "' | 2 |
| Story_Sample                                 |                                                                                                    |                                  |        |        |              | ×           |   |
| Select Data Source 🕫                         | Sample Dimensions / Measures CAPEHAME as CAPEHAME as STATE as CITY as CITY as CITY as Minimation as Minimation as | Last Refresh<br>2/22/2016, 628.0 | 08 PH  |        |              |             |   |
|                                              |                                                                                                    |                                  |        |        |              | Next        |   |

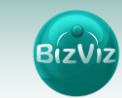

| Analytics Platform   |                       |   |             | Logged in as Ranjit Krishnan | 🕄 Help | <b>A</b> Home | 👤 My accou                | nt OLogo          |    |     |  |
|----------------------|-----------------------|---|-------------|------------------------------|--------|---------------|---------------------------|-------------------|----|-----|--|
| + Back TRecent Items |                       |   |             |                              |        |               |                           | Comments          | 1  |     |  |
| Story_Sample         |                       |   |             |                              |        |               |                           | Save              | ×  | 20  |  |
| Sample 0             | Untitled              | 1 |             |                              | м 🍪    | li:           | Chart Properties          |                   |    |     |  |
|                      | -                     | 1 | Add filters |                              |        | <b>T</b>      |                           |                   |    |     |  |
| imensions / Measures |                       | ۰ |             |                              |        |               | Style                     | 10 10 10          |    | 417 |  |
| CAFENAME             | Dimensions / Measures |   |             |                              |        |               | Category Axis             |                   |    | 6   |  |
| ZONE                 | Add Fields            |   |             |                              |        |               | Title                     |                   |    | 4   |  |
| city                 |                       |   |             |                              |        |               | Label angle<br>Axis Label | /// III           |    |     |  |
| Me YMonth            |                       |   |             |                              |        |               |                           |                   |    | ţ,  |  |
| as MN                |                       |   |             |                              |        |               |                           | Primary Value Axi | is |     |  |
| we Concatenation     |                       |   |             |                              | Title  |               |                           |                   |    |     |  |
| 173 BillValue        |                       |   |             |                              |        |               | Format Type               | Auto              | *  |     |  |
|                      |                       |   |             |                              |        |               | 0                         | €₹£\$             | ¥  | C   |  |
|                      |                       |   |             |                              |        |               | Precision                 | 2                 |    |     |  |
|                      |                       |   |             |                              |        |               | Axis Label                |                   |    |     |  |
|                      |                       |   |             |                              |        |               | General Settings          |                   |    |     |  |
|                      | Slicer                |   |             |                              |        |               | Order                     | 0 11 17           |    |     |  |
|                      | Add slicer            |   |             |                              |        |               | Show Legend               |                   |    |     |  |
|                      |                       |   |             |                              |        |               |                           |                   |    |     |  |

vi) Click on 'Next' (at the bottom of the screen) to create a story.

vii) Drag and Drop the desired Dimensions and Measures from the left side of the screen to the to '**Add Fields**' area (as shown below).

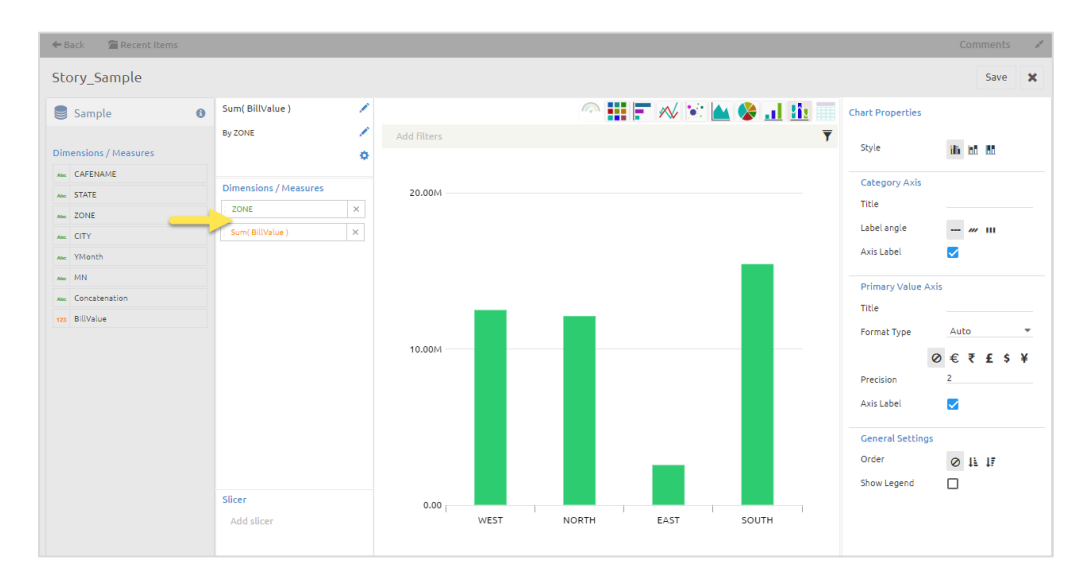

viii)Click on '**Save**' (at the top right of the screen). You will then be directed to the following page:

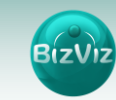

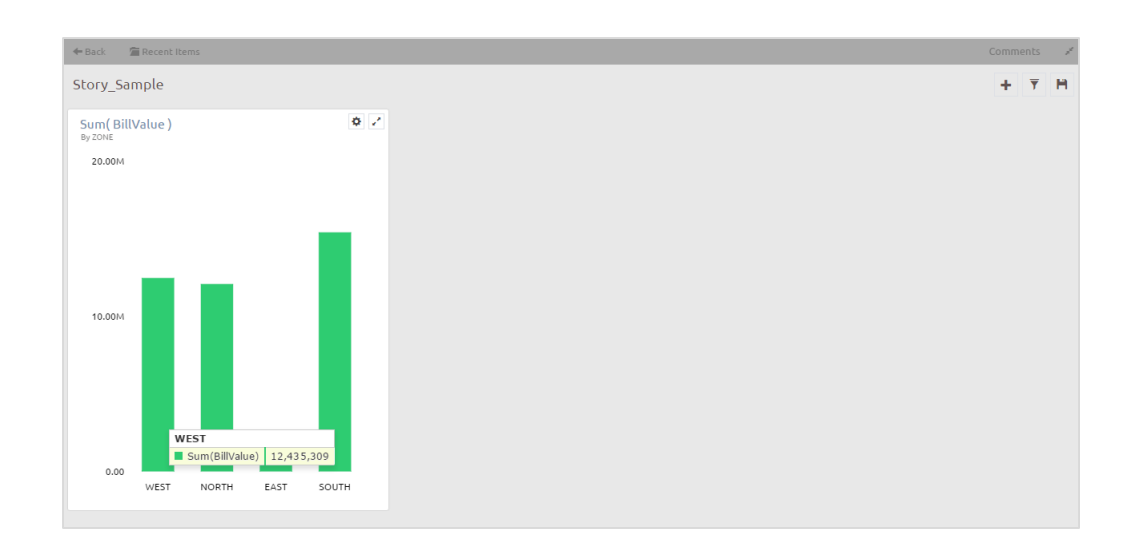